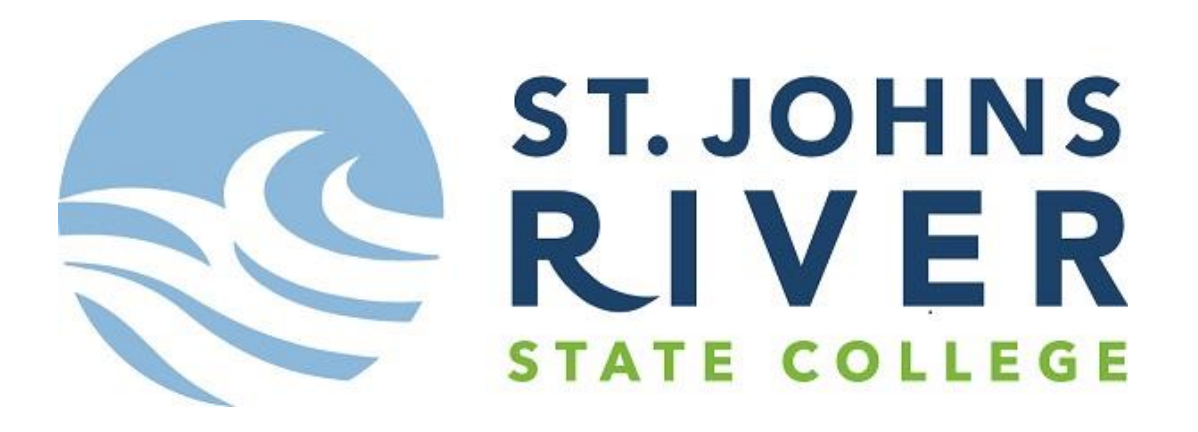

-Web Time Entry-Training for Approvers with Electronic Time Sheets

\*Accessing, viewing, approving, etc.\*Setting up Proxy(s).

\*Accessing Web Time Entry Calendar for deadline dates. Deadline time is always before 4pm.

# Log in to the College's Portal

https://mysjrstate.sjrstate.edu

• Pull up the SJRState Portal and click on MySJRstate.

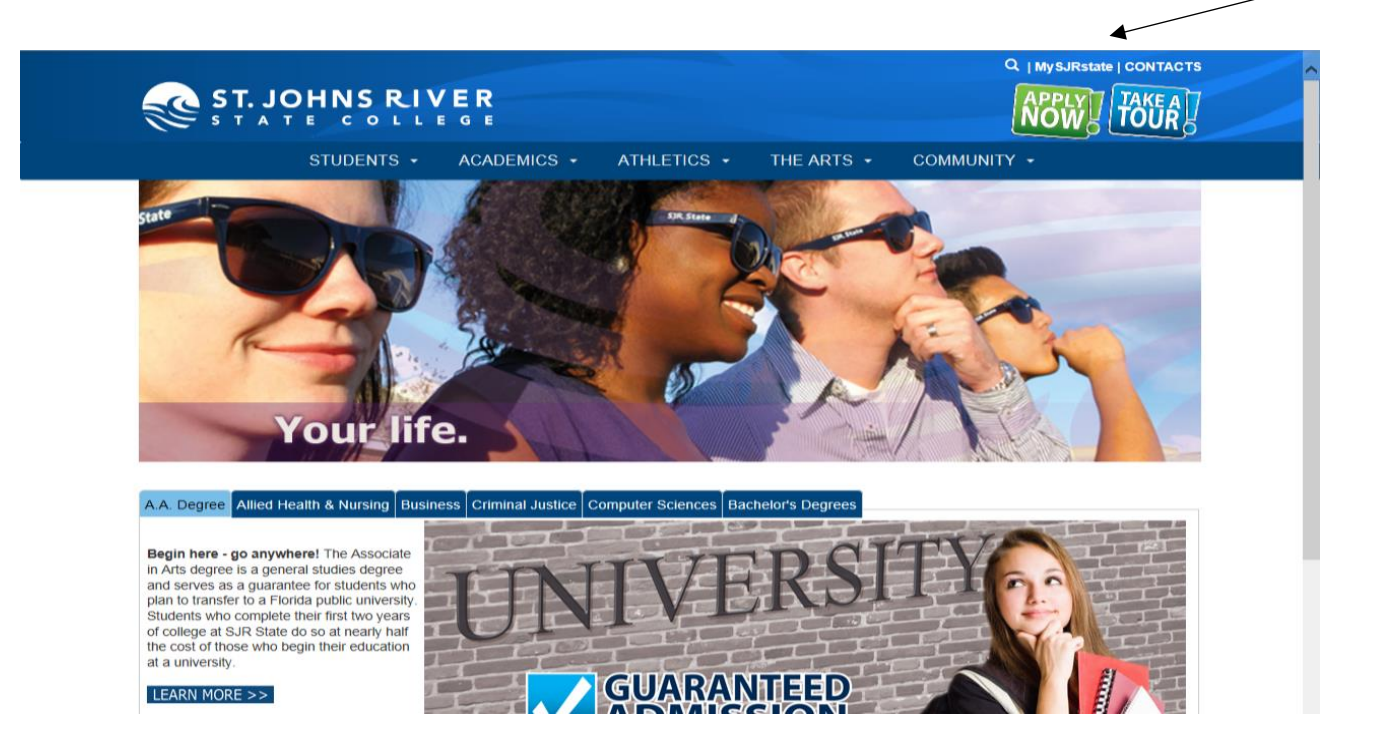

• Click Login and enter user name and password.

Welcome to the MySJRstate portal.

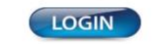

MySJRstate provides access to registration, e-mail, records, courses, calendars, Blackboard and more - all from one secure, customized location.

It is important that you do not reveal your password to anyone, and always log out of MySJRatae and close your browser windows when you have completed your session so no one else has access to your personal records. Even if you follow an outside link, you will remain logged in until you hit he log out button.

> FIRST TIME USER ACCEPTANCE POLICY CHANGE PASSWORD | PROBLEMS LOGGING IN? APPLY NOW! | ADMISSIONS | CATALOG | SIRstate.edu

## **Banner Web/Self Service for Access**

• Click Banner Web/Self Service on the left side of the page.

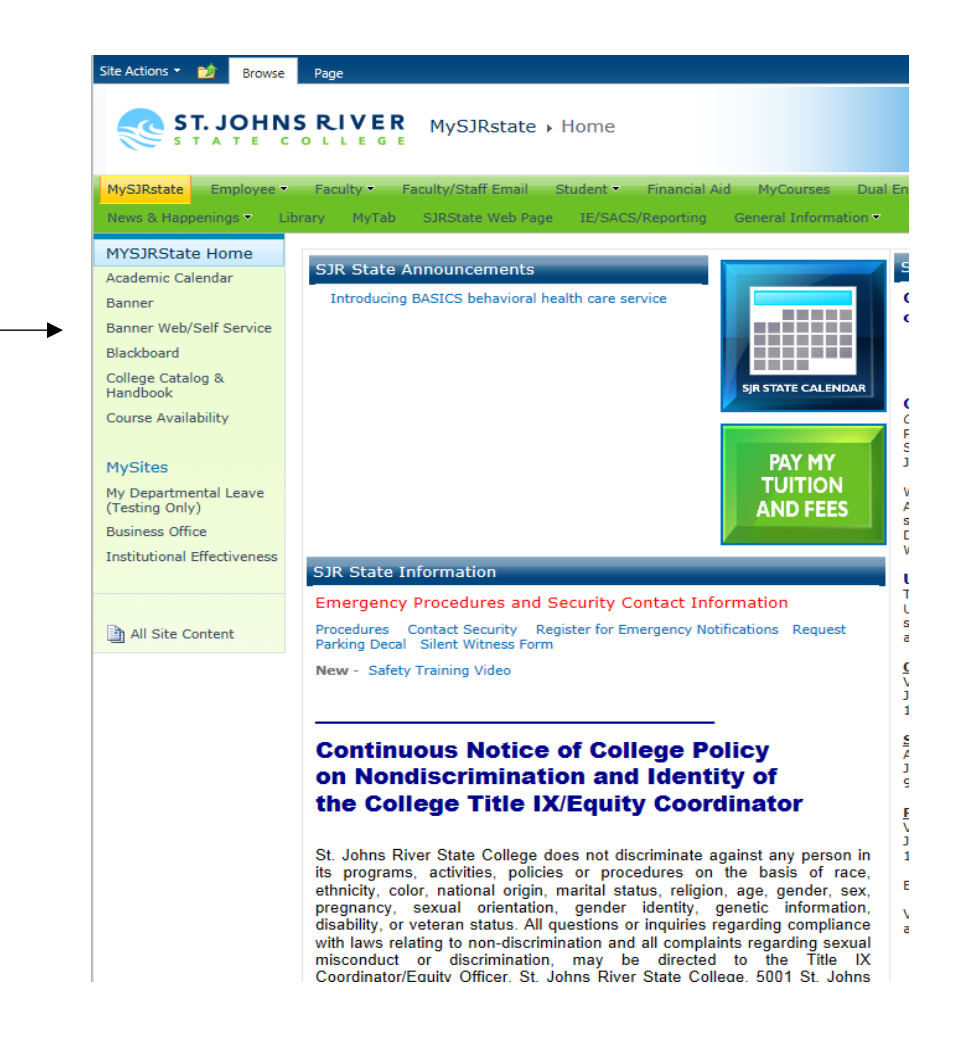

## **Access Time Sheet**

• Click the Employee tab, then the Time Sheet option.

| Personal Information Student Services Financial Aid                                                                                     | Employee Finance                                              |
|----------------------------------------------------------------------------------------------------|---------------------------------------------------------------|
| Search Go                                                                                                    | RETURN TO MENU SITE MAP HELP                                  |
| Time Sheet<br>Benefits and Deductions<br>View your retirement plans, health insurance information, flexible spending<br>Pay Information | g accounts, miscellaneous deductions; access open enrollment. |
| Tax Forms<br>Change W-4 information; view your W-2 Form.                                                                                |                                                               |
| Current and Past Jobs<br>View current and past job information.<br>Leave Balances and History                                           |                                                               |
| Degree Works for SJR Employee                                                                                                    |                                                               |

• Make sure the My Choice selection is on Approve or Acknowledge Time. Click Select.

| ST. JOHNS RIVER                                                      |               |
|----------------------------------------------------------------------|---------------|
| Personal Information Student Services Financial Aid Employee Finance |               |
| Search Go                                                            | SITE MAP HELP |
| Time Sheet/Leave Request/Proxy                                       |               |

Determine the action you want to take and click the radio button. If you are acting as a Proxy for an approver, please select a name from the list and click Select. To act as a Superuser, click the check box and then click Select.

### Selection Criteria

|                             | My Choice |
|-----------------------------|-----------|
| Access my Time Sheet:       | 0         |
| Access my Leave Report:     | 0         |
| Access my Leave Request:    | 0         |
| Approve or Acknowledge Time | e: 🖲      |
| Approve All Departments:    |           |
| Act as Proxy:               | Self 🗸    |
| Act as Superuser:           |           |
|                             |           |
| Select                      |           |

Proxy Set Up

#### RELEASE: 8.12.1.5

© 2017 Ellucian Company L.P. and its affiliates.

# All jobs set up under the approver are listed here, along with the pay period to choose in the drop down. Click the Select button. If you do not see your employee's name, contact Human Resources – (386) 312-4070 – <u>hrdepartment@sjrstate.edu</u>.

Note: There are three timesheet status categories. Your Summary will show these categories as they apply to you. *Pending* means the timesheet has been submitted by the employee and is pending approval by the approver. *In Progress* means the employee has started a timesheet, is still working on it, and will submit for approval later. And, *Not Started* means the employee has not started entering time.

If your employee cannot submit his/her time sheet because of a PIN problem, the PIN is the employee's date of birth with no slashes, using only two digits for month, day, and year - XXXXXX - example 070499 (represents July 4<sup>th</sup>, 1999).

| Personal Information Student Services Financial Aid Employee Finance              |               |
|-----------------------------------------------------------------------------------|---------------|
| Search Go                                                                         | SITE MAP HELP |
| Selection                                                                         |               |
| Time Sheet                                                                        |               |
| Department and Description My Choice Pay Period                                   |               |
| F, 63309, Campus Transportation/Motor Pool 💿 🛛 M2, May 20, 2017 to Jun 19, 2017 🗸 |               |
| Sort Order                                                                        |               |
| My Choice<br>Sort employees' records by Status then by Name:                      |               |
| Sort employees' records by Name:                                                  |               |
| Select                                                                            |               |
| RELEASE: 8.12.1.5                                                                 |               |
| © 2017 Ellucian Company L.P. and its affiliates.                                  |               |

 You can click on the name of the employee in any status to view. You cannot make any changes until the employee submits the timesheet. \*If you are an approver for a student, it is your responsibility to make sure the student has <u>not</u> worked during a scheduled class. From this point on, always use the navigation buttons provided, instead of the Forward and Back buttons in Internet Explorer.

Summary

| Dick under Approve/Acknowled    | ge or Return for Correction, an | d then click <b>Save</b> . In addition, | if this employee is a stu | udent worker, I certif | / that they have not wor | rked during a regularly sch | eduled class time For more detail | ed information, cli | ck the employee's name.             |
|---------------------------------|---------------------------------|-----------------------------------------|---------------------------|------------------------|--------------------------|-----------------------------|-----------------------------------|---------------------|-------------------------------------|
| COA:                            | F, St Johns River State Col     | llege                                   |                           |                        |                          |                             |                                   |                     |                                     |
| Department:                     | 63309, Campus Transporta        | ation/Motor Pool                        |                           |                        |                          |                             |                                   |                     |                                     |
| Pay Period:                     | May 20, 2017 to Jun 19, 2       | 017                                     |                           |                        |                          |                             |                                   |                     |                                     |
| Act as Proxy:                   | Not Applicable                  |                                         |                           |                        |                          |                             |                                   |                     |                                     |
| Pay Period Time Entry Status    | Open until Jun 20, 2017, 0      | 04:00 PM                                |                           |                        |                          |                             |                                   |                     |                                     |
| Change Selection Select All, Ap | prove or FYI Reset Save         |                                         |                           |                        |                          |                             |                                   |                     |                                     |
| Pending                         | /                               |                                         |                           |                        |                          |                             |                                   |                     |                                     |
| .D John Doe                     | ind Title                       | Required Action                         | Total Hours               | Total Units            | Queue Status             | Approve or FYI              | Return for Correction             | Cancel              | Other Information                   |
| X007XX 9999486 - 00             |                                 | Approve                                 | 26.25                     | .00                    | 0                        |                             |                                   |                     | Change Time Record<br>Leave Balance |
| ay Event Transactions           | ers:                            | 0                                       |                           |                        |                          |                             |                                   |                     |                                     |
| ime or Leave Transactions A     | pproved or FYI:                 | 0                                       |                           |                        |                          |                             |                                   |                     |                                     |
| ime or Leave Transactions A     | waiting Approval or FYI:        | 1                                       |                           |                        |                          |                             |                                   |                     |                                     |
| otal:                           |                                 | 1                                       |                           |                        |                          |                             |                                   |                     |                                     |
| otal Hours:                     |                                 | 26.25                                   |                           |                        |                          |                             |                                   |                     |                                     |
| otal Units:                     |                                 | .00                                     |                           |                        |                          |                             |                                   |                     |                                     |
| Change Selection Select All, Ap | prove or FYI Reset Save         |                                         |                           |                        |                          |                             |                                   |                     |                                     |

Here is a timesheet submitted for approval. There is a routing queue toward the bottom. If the time submitted is correct, click the Approve button. If it is not correct and the employee deadline has not past, click Return for Correction, or you can make the corrections yourself by clicking on Change Record. Please notify the employee if you returned the timesheet for correction, so the employee has time to correct and re-submit it before his/her deadline. Always use the Previous Menu button to go back, if needed.

| Previous Me                                     | enu Aj             | pprove         | Retu                       | rn for C                | orrection                   | Chang                       | ge Record                      | Delete                      | Add Cor                        | mment                               |                               |                             |                             |                              |                               |                               |                              |                                   |                             |                             |                              |                                |                                |                               |                             |
|-------------------------------------------------|--------------------|----------------|----------------------------|-------------------------|-----------------------------|-----------------------------|--------------------------------|-----------------------------|--------------------------------|-------------------------------------|-------------------------------|-----------------------------|-----------------------------|------------------------------|-------------------------------|-------------------------------|------------------------------|-----------------------------------|-----------------------------|-----------------------------|------------------------------|--------------------------------|--------------------------------|-------------------------------|-----------------------------|
|                                                 |                    |                |                            | 1                       |                             |                             | 7                              |                             |                                |                                     | Rou                           | ting Queue                  | e   Account                 | t Distributio                | n                             |                               |                              |                                   |                             |                             |                              |                                |                                |                               |                             |
| Time Sheet                                      |                    |                | $\overline{\ }$            |                         | /                           |                             |                                |                             |                                |                                     |                               |                             |                             |                              |                               |                               |                              |                                   |                             |                             |                              |                                |                                |                               |                             |
| Earnings Shif                                   | ft Special<br>Rate | Total<br>Hours | Total Sa<br>Units Ma<br>20 | turday ,<br>y 20,<br>17 | Sunday ,<br>May 21,<br>2017 | , Monday<br>May 22,<br>2017 | , Tuesday ,<br>May 23,<br>2017 | Wednesda<br>May 24,<br>2017 | ay, Thursda<br>May 25,<br>2017 | ay , Friday<br>, May<br>26,<br>2017 | , Saturday<br>May 27,<br>2017 | , Sunday<br>May 28,<br>2017 | , Monday<br>May 29,<br>2017 | , Tuesday<br>May 30,<br>2017 | , Wednesda<br>May 31,<br>2017 | y, Thursda<br>Jun 01,<br>2017 | y , Friday<br>Jun 02<br>2017 | 7, Saturday<br>2, Jun 03,<br>2017 | , Sunday<br>Jun 04,<br>2017 | , Monday<br>Jun 05,<br>2017 | , Tuesday<br>Jun 06,<br>2017 | , Wednesday<br>Jun 07,<br>2017 | /, Thursday<br>Jun 08,<br>2017 | , Friday ,<br>Jun 09,<br>2017 | Saturday<br>Jun 10,<br>2017 |
| Regular 1<br>Pay Part-<br>Time<br>Employee      |                    | 26.25          |                            |                         |                             |                             |                                |                             |                                |                                     |                               |                             |                             |                              |                               |                               |                              |                                   |                             |                             |                              |                                | 6.2                            | 5                             |                             |
| Total Hours:                                    |                    | 26.25          |                            |                         |                             |                             |                                |                             |                                |                                     |                               |                             |                             |                              |                               |                               |                              |                                   |                             |                             |                              |                                | 6.2                            | 5                             |                             |
| Total Units:                                    |                    |                | 0                          |                         |                             |                             |                                |                             |                                |                                     |                               |                             |                             |                              |                               |                               |                              |                                   |                             |                             |                              |                                |                                |                               |                             |
| 201<br>Negular<br>Vay Part-<br>Time<br>Employee | eue                | 017            | 2017                       | 2017                    | 2017                        | 7 2                         | 017                            | 26, 20:<br>2017             | 17 20                          | n and Dat                           | 17 2017                       | 201                         | 7 2                         | 2017                         | 2017 201                      | .7 201                        | .7 20                        | 17 2017                           | 201                         | 7 2                         | 017<br>07:30AM<br>01:45PM    | 2017 201                       | 7 2017                         | 07:45<br>07:45<br>12:00       | 201<br>5AM 07:4<br>12:0     |
| Emplo<br>Emplo                                  | oyee<br>oyee       |                |                            |                         |                             |                             |                                |                             | Origin:<br>Submi<br>Pendin     | ated Jun 1<br>itted Jun 1<br>ng     | 5, 2017 12:3<br>5, 2017 02:5  | 6 pm<br>3 pm                |                             |                              |                               |                               |                              |                                   |                             |                             |                              |                                |                                |                               |                             |
| Appro                                           | ver                |                |                            |                         |                             | Percer                      | it                             | Index                       | Fund                           | Or                                  | ganization                    |                             | Acc                         | ount                         | Progra                        | m                             | Activit                      | t <b>y</b>                        | Location                    |                             | Project T                    | уре                            | Cost                           | Туре                          |                             |
| Previous Me                                     | enu Aj             | pprove         | Retu                       | rn for C                | prrection                   | Chang                       | 100.00<br>ge Record            | Delete                      | Add Cor                        | 63<br>mment                         | 309                           |                             | 570                         | 00                           | 63                            |                               |                              |                                   | PAL                         |                             |                              |                                |                                |                               |                             |

• When you approve, the action changes to Approved next to the approver's name. Now click Previous Menu.

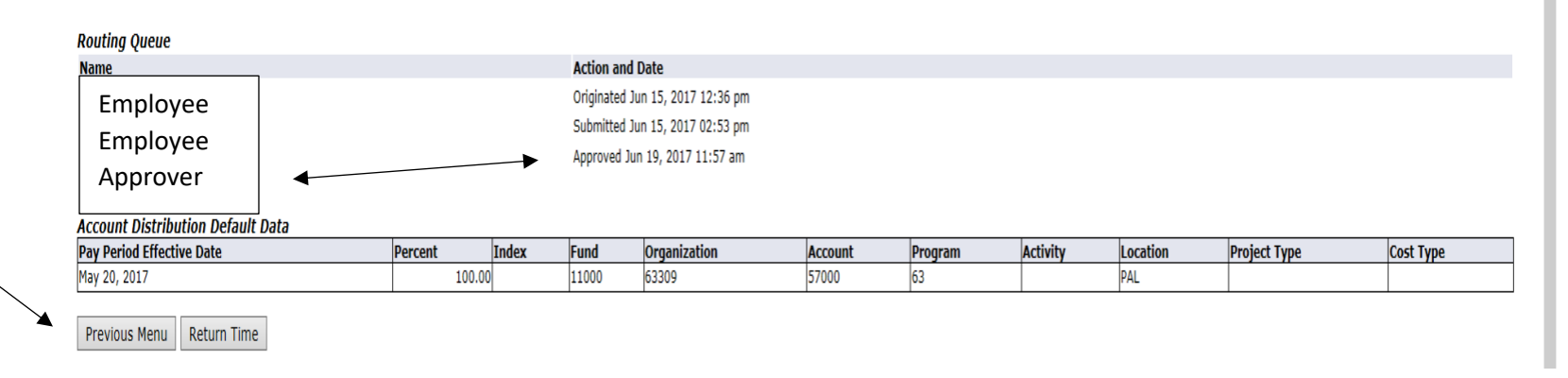

• If you want to exit, choose File then drop down and click Exit.

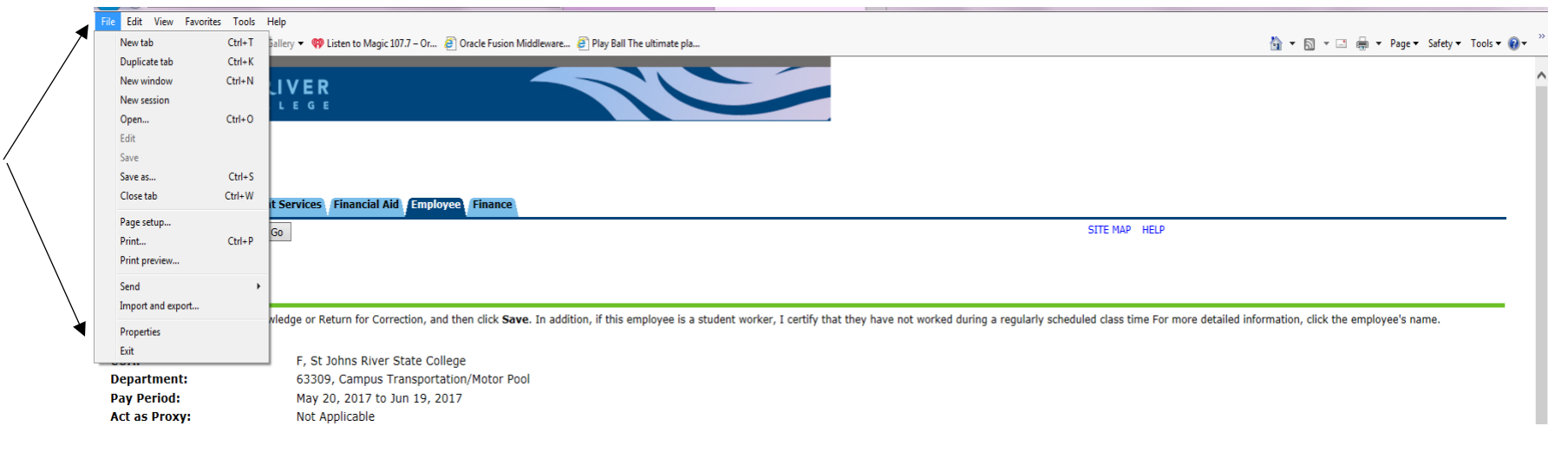

• If you want to return to timesheet(s), click the Change Selection button.

| File Edit View F  | avorites Tools             | Help                                   |                                          |                             |                        |                        |                              |                                     |                   |                             |             |
|-------------------|----------------------------|----------------------------------------|------------------------------------------|-----------------------------|------------------------|------------------------|------------------------------|-------------------------------------|-------------------|-----------------------------|-------------|
| New tab           | Ctrl+T                     | Sallery 👻 💔 Listen to Magic 107.7 – Or | . 🧃 Oracle Fusion Middleware 🤞           | Play Ball The ultimate pla  |                        |                        |                              |                                     | 눱 🔹 🖾             | 👻 🖃 🖶 👻 Page 🕶 Safety 🕶 Too | ols 🕶 🔞 🕶 🤇 |
| Duplicate tab     | Ctrl+K                     |                                        |                                          |                             |                        |                        |                              |                                     |                   |                             |             |
| New window        | Ctrl+N                     | IVER                                   |                                          |                             |                        |                        |                              |                                     |                   |                             | · · · · · · |
| New session       |                            |                                        |                                          |                             |                        |                        |                              |                                     |                   |                             |             |
| Open              | Ctrl+O                     |                                        |                                          |                             |                        | -                      |                              |                                     |                   |                             |             |
| Edit              |                            |                                        |                                          |                             |                        |                        |                              |                                     |                   |                             |             |
| Save              |                            |                                        |                                          |                             |                        |                        |                              |                                     |                   |                             |             |
| Save as           | Ctrl+S                     |                                        |                                          |                             |                        |                        |                              |                                     |                   |                             |             |
| Close tab         | Ctrl+W                     | it Services   Financial Aid   Emp      | loyee Finance                            |                             |                        |                        |                              |                                     |                   |                             |             |
| Page setup        |                            | 60                                     |                                          |                             |                        |                        |                              | SITE MAP HELP                       |                   |                             |             |
| Print             | Ctrl+P                     | 80                                     |                                          |                             |                        |                        |                              |                                     |                   |                             |             |
| Print preview     |                            |                                        |                                          |                             |                        |                        |                              |                                     |                   |                             |             |
| Send              | •                          |                                        |                                          |                             |                        |                        |                              |                                     |                   |                             |             |
| Import and export |                            |                                        |                                          |                             |                        |                        |                              |                                     |                   |                             | - 1         |
| Properties        |                            | wledge or Return for Correction, a     | and then click <b>Save</b> . In addition | n, if this employee is a st | udent worker, I certif | y that they have not w | orked during a regularly sch | eduled class time For more detailed | l information, cl | ick the employee's name.    |             |
| Exit              |                            |                                        |                                          |                             |                        |                        |                              |                                     |                   |                             |             |
|                   |                            | F, St Johns River State C              | ollege                                   |                             |                        |                        |                              |                                     |                   |                             |             |
| Department:       |                            | 63309, Campus Transpor                 | tation/Motor Pool                        |                             |                        |                        |                              |                                     |                   |                             |             |
| Pay Period:       |                            | May 20, 2017 to Jun 19,                | 2017                                     |                             |                        |                        |                              |                                     |                   |                             |             |
| Act as proxy:     | ma Entry Ct                | Not Applicable                         | 04:00 PM                                 |                             |                        |                        |                              |                                     |                   |                             |             |
| Pay Period II     | me chuy su                 |                                        | 04.00 PM                                 |                             |                        |                        |                              |                                     |                   |                             |             |
| Change Select     | on                         |                                        |                                          |                             |                        |                        |                              |                                     |                   |                             |             |
|                   |                            |                                        | 7                                        |                             |                        |                        |                              |                                     |                   |                             |             |
| Approved          |                            |                                        |                                          |                             |                        |                        |                              |                                     |                   |                             |             |
| ID                | Name, Po                   | sition and Title                       | Required Action                          | Total Hours                 | Total Units            | Queue Status           | Approve or FYI               | Return for Correction               | Cancel            | Other Information           |             |
| X00774574         | Keith P Ma                 | rtin                                   | ·                                        | 26.2                        | 5 .0                   | 0 Approved             |                              |                                     |                   | Leave Balances              |             |
|                   | 999486 -<br>PT-Courie      |                                        |                                          |                             |                        |                        |                              |                                     |                   |                             |             |
|                   | i i obdite                 |                                        |                                          |                             |                        |                        |                              |                                     |                   |                             |             |
| Day Event Tra     | nenctions                  |                                        |                                          |                             |                        |                        |                              |                                     |                   |                             |             |
| Action requir     | nsactions<br>ed by all anr | rovers:                                | 0                                        |                             |                        |                        |                              |                                     |                   |                             |             |
| Time or Leave     | e Transactio               | as Approved or FYI:                    | 1                                        |                             |                        |                        |                              |                                     |                   |                             |             |
| Time or Leave     | e Transactio               | s Awaiting Approval or FY              | <b>:</b> 0                               |                             |                        |                        |                              |                                     |                   |                             |             |
| Total:            |                            |                                        | 1                                        |                             |                        |                        |                              |                                     |                   |                             |             |
| Total Hours:      |                            |                                        | 26.25                                    |                             |                        |                        |                              |                                     |                   |                             |             |
| Total Units:      |                            |                                        | .00                                      |                             |                        |                        |                              |                                     |                   |                             |             |
|                   | _ 🖌                        |                                        |                                          |                             |                        |                        |                              |                                     |                   |                             |             |
| Change Selecti    | on                         |                                        |                                          |                             |                        |                        |                              |                                     |                   |                             |             |
|                   |                            |                                        |                                          |                             |                        |                        |                              |                                     |                   |                             |             |

# Proxy Set Up

 You are required to set up one Proxy. If you wish to set up more than one, you can. Your Proxy can approve your time sheet(s), if you are unable to access Web Time Entry. Go to Banner Web/Self Service, then to the Employee tab, click Time Sheet, and click Proxy Set Up. Please notify the Payroll Department (Ext. 4122) of any Proxy(s) you have set up, or any changes made.

| Personal Information Studen                                | t Services / Financial Aid / Employee / Finance                                       |                                                                                                    |
|------------------------------------------------------------|---------------------------------------------------------------------------------------|----------------------------------------------------------------------------------------------------|
| Search                                                     | Go                                                                                    | SITE MAP HELP                                                                                               |
| Time Sheet/Leave F                                         | Request/Proxy                                                                         |                                                                                                    |
| Determine the action you w<br>Superuser, click the check b | ant to take and click the radio button. If you are box and then click <b>Select</b> . | acting as a Proxy for an approver, please select a name from the list and click <b>Select</b> . To act as a |
| Selection Criteria                                         |                                                                                       |                                                                                                    |
|                                                            | My Choice                                                                             |                                                                                                    |
| Access my Time Sheet:                                      | 0                                                                                     |                                                                                                    |
| Access my Leave Report:                                    | 0                                                                                     |                                                                                                    |
| Access my Leave Request:                                   | 0                                                                                     |                                                                                                    |
| Approve or Acknowledge Tim                                 | e: 🖲                                                                                  |                                                                                                    |
| Approve All Departments:                                   |                                                                                       |                                                                                                    |
| Act as Proxy:                                              | Self 🗸                                                                                |                                                                                                    |
| Act as Superuser:                                          |                                                                                       |                                                                                                    |
| Select                                                     |                                                                                       |                                                                                                    |
|                                                            |                                                                                       | Proxy Set Up                                                                                                |

## **Access to Web Time Calendar**

• Log in to the college's portal and click on My Tab.

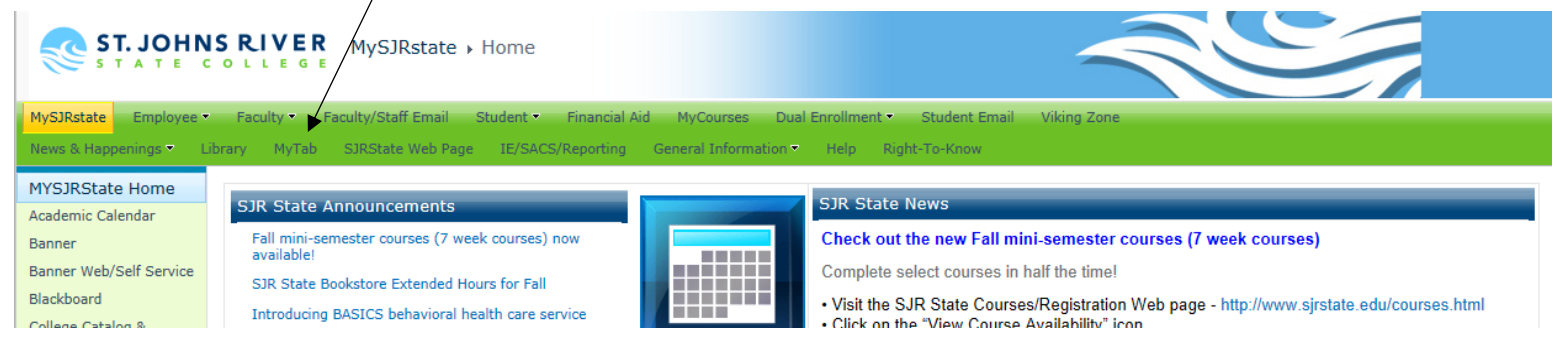

### • Click on Business Office under Department Web Sites.

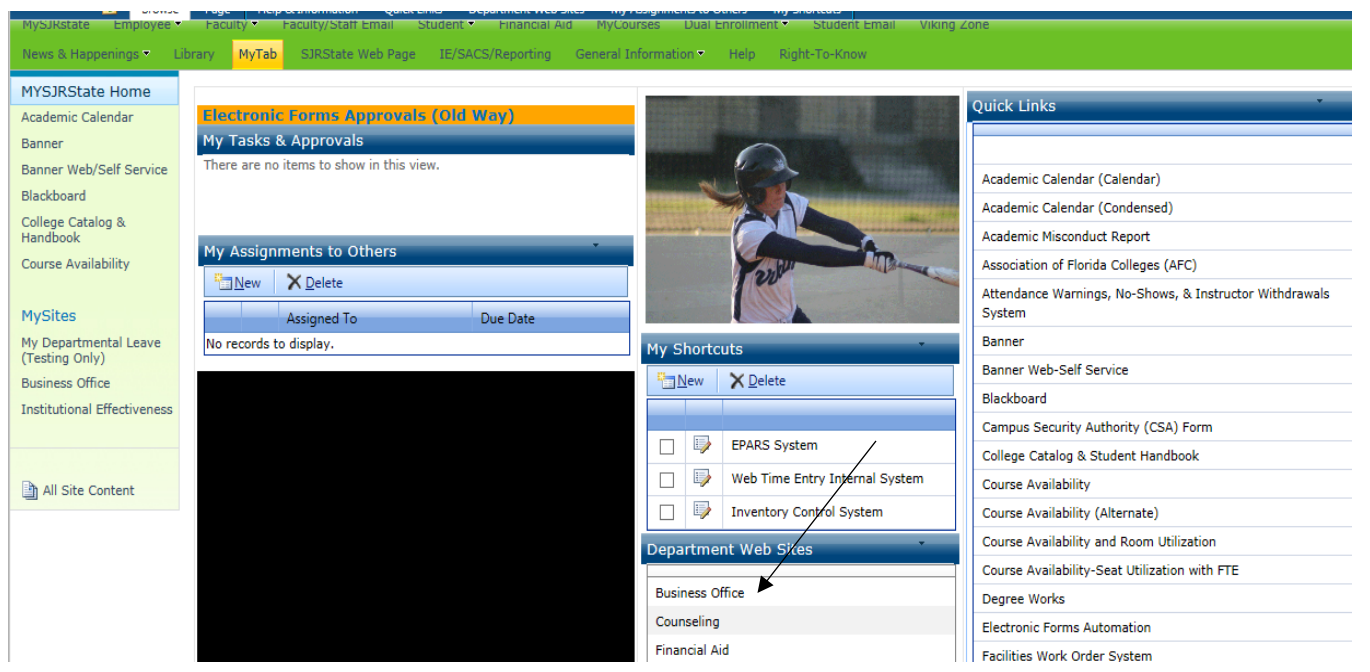

• Click on Web Time Entry dropdown, then click on Payroll

## Calendar option.

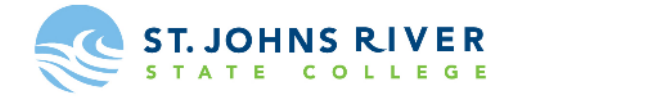

|                                                                                                    | STUDENTS                                                                                                    | ACADEMICS                                                                                                    | ATHLETICS                                                                                                    | THE ARTS                                                                                                    | COMMUNITY                                                                |                                                                                                    |
|----------------------------------------------------------------------------------------------------|----------------------------------------------------------------------------------------------------|----------------------------------------------------------------------------------------------------|----------------------------------------------------------------------------------------------------|----------------------------------------------------------------------------------------------------|--------------------------------------------------------------------------|----------------------------------------------------------------------------------------------------|
| <b>BUSINESS OFF</b>                                                                                                    | ICE                                                                                                    |                                                                                                    |                                                                                                    |                                                                                                    |                                                                          |                                                                                                    |
| Atudent Debit Card<br>Sookstore<br>Valatka (386) 312-4173<br>Vrange Park (904) 276-6833<br>Vrange Park (904) 808-7462<br>Business Office<br>386) 312-4117<br>Faculty/Staff Contacts<br>Purchasing | All business offor<br>The Vice Preside<br>functions of acq<br>cashiering, book<br>functions of the<br>Our goal is to se<br>and to be good<br>feedback on our<br>Any communidal<br>President for the | the locations are in the<br>ent for Finance and Adi<br>punting, budgeting, hu<br>istores, property inven<br>College.<br>erve the public, studen<br>stewards of the public<br>services.<br>tion related to the ove<br>ance and Administrati | ADMINISTRATION BUILD<br>ministration/CFO is speci<br>man resources, risk mar<br>itory, and for the general<br>ts, faculty, and staff with<br>trust. We welcome you t<br>rall operations of the Bus<br>on/CFO, Lynn Powers. | ING on each campus.<br>fically responsible for the<br>agement, purchasing, p<br>financial integrity of the<br>courteous and compete<br>o this website and encou<br>iness Office may be dire | e college<br>ayroll,<br>business<br>nt services,<br>rage<br>cted to Vice | Parking Decals now<br>available online<br>Students can now request<br>a parking decal online by<br>following the link below.<br>Any student who wishes<br>to park on campus MUST<br>obtain and properly<br>display a student parking<br>decal on each vehicle<br>driven on campus |
| endor Profile Form*<br>For more information regarding the<br>ollege's use of Social Security<br>lumbers, click here.                                                                              | Web-Time<br>Email: payrolld<br>386-312-4066<br>2017-2018 Pay<br>Employee Gu<br>Camtasia   Ado<br>Approver Gui                                                                                       |                                                                                                    | Parking procedures may<br>be slightly different on<br>each campus.<br>Please read Parking and<br>Traffic Regulations<br>carefully to avoid<br>citations.<br>Request Parking Decal<br>Orange Park Campus                    |                                                                                                    |                                                                          |                                                                                                    |
|                                                                                                    | Camtasia   Ad<br>Automatio<br>Fee Adjus<br>Refu <u>nd Po</u>                                                                                                    | obe PDF   Quick Start<br>: Payment Plan ↓<br>:tments Due to Sch<br>blicy - Withdra <u>wal f</u> i                                                                                                    | PDF   FAQs   Proxy Requ<br>edule Change ↓<br>rom College and <u>Red</u> u                                                                                                    | est PDF                                                                                                    |                                                                          | (904) 276-6800<br>Palatka Campus<br>(386) 312-4200<br>St. Augustine Campus<br>(904) 808-7400                                                                                                    |
|                                                                                                    | Returned                                                                                                    | Check Policy ↓                                                                                                    |                                                                                                    |                                                                                                    |                                                                          |                                                                                                    |

HOME · CONTACT US · DIRECTORY